## INTRUCCIONES PARA HACER PAGOS DE PRÓRROGA POR INTER WEB

**4** Acceder su cuenta de Inter Web

🖊 Seleccionar Sistema de Pago en Línea – Online Payment 

| cch 66                                                                                                    | ACCESSIBILITY SITE MAP HELP E |
|----------------------------------------------------------------------------------------------------|-------------------------------|
|                                                                                                    |                               |
| in Menu - Menu Principal                                                                                                    |                               |
| (Nuevo) Aceptar cargos - Accept Charges                                                                                                    |                               |
| Seleccione un término Activo para la aceptación de los cargos (Oficializar su Matrícula).                                                                                                    |                               |
| Seleccione Servicios Estudiantiles para efectuar pagos subsiguientes a la aceptación de cargos para el término de su matrícula.                                                                                                    |                               |
| Debe tener instalado el Adobe Reader en la computadora e invocarlo antes de solicitar imprimir el documento para que pueda completar el proceso.                                                                                                    |                               |
| Sistema de Pago en Línea - Online Payment                                                                                                    |                               |
| En este enlace podrás realizar los pagos a plazos acordados de tu matrícula.<br>This link allows you to pay your agreed plan's installments.                                                                                                    |                               |
| Información Personal - Personal Information<br>Actualizar su direccion postal e información de contacto. Cambiar su contraseña. Personalizar su perfil.<br>Update addresses and contact information. Change vour PIN. Customize vour directory profile. |                               |
| Educación a Distancia - Blackboard<br>Acceder a cursos en línea Bb e-Learn.<br>Access to online courses in Bb e-Learn.                                                                                                    |                               |
| Financial Information<br>Create or review financial documents, budget information, approvals.                                                                                                    |                               |
| Employee Information                                                                                                    |                               |

## **4** Seleccionar "Make Payment"

| My Account Make Payment Pz                                            | yment Plans Help                                                                                                    | DORIS A. RIVERA RODRIGUEZ Logout ()                                                                                                    | Proceda<br>a indicar la<br>cantidad que |
|-----------------------------------------------------------------------|----------------------------------------------------------------------------------------------------|----------------------------------------------------------------------------------------------------|-----------------------------------------|
| Announcement Please check back - no announcements at this time.       | BP Student Accounts.           Save time when paying. Set up a preferred payment profile in the Payment Profile page.           Student Account         ID: xxxxx0807           TBP Student Accounts There is no activity on this account at this time.           View Activity         Make Payment | My Profile Setup <ul> <li>Authorized Users</li> <li>Personal Profile</li> <li>Payment Profile</li> <li>Security Settings</li> <li>Auto Bill Pay</li> </ul> | va a pagar en<br>el momento             |
| ©2020 TouchNet <sup>®</sup> A Global Payments Company   All rights re | served   Privacy Policy                                                                                                    | touchnet*                                                                                                    |                                         |

4 Seleccionar la opción de "Credit or Debit Card"

- 4 Colocar el número de la tarjeta y presionar "Continue"
- 🖊 Verificar que la información de la tarjeta está correcta y presionar "Submit Payment" para confirmar su pago.
- 4 Por último, imprimir el recibo de su pago.